# 同济大学云媒体平台视频上传操作指南

同济大学云课堂平台(Courses)存储了基于腾讯会议云录制生成的视频,解决了线上教学资源共享的问题。TI 录课软件用于教室内线下课程的屏幕录制,教师录完课程并拷贝对应生成的视频文件后,基于云媒体平台(<u>http://v.tongji.edu.cn</u>)即可进行线下视频的上传与共享。以上所介绍的两条视频录制与共享路径构成了同济大学教学资源的共享渠道。

云媒体平台仅开放教师上传权限,具体的视频上传操作如下:

## 一、 登录云媒体平台

云媒体平台的网址为 <u>http://v.tongji.edu.cn</u>, 需使用统一身份认证登录。

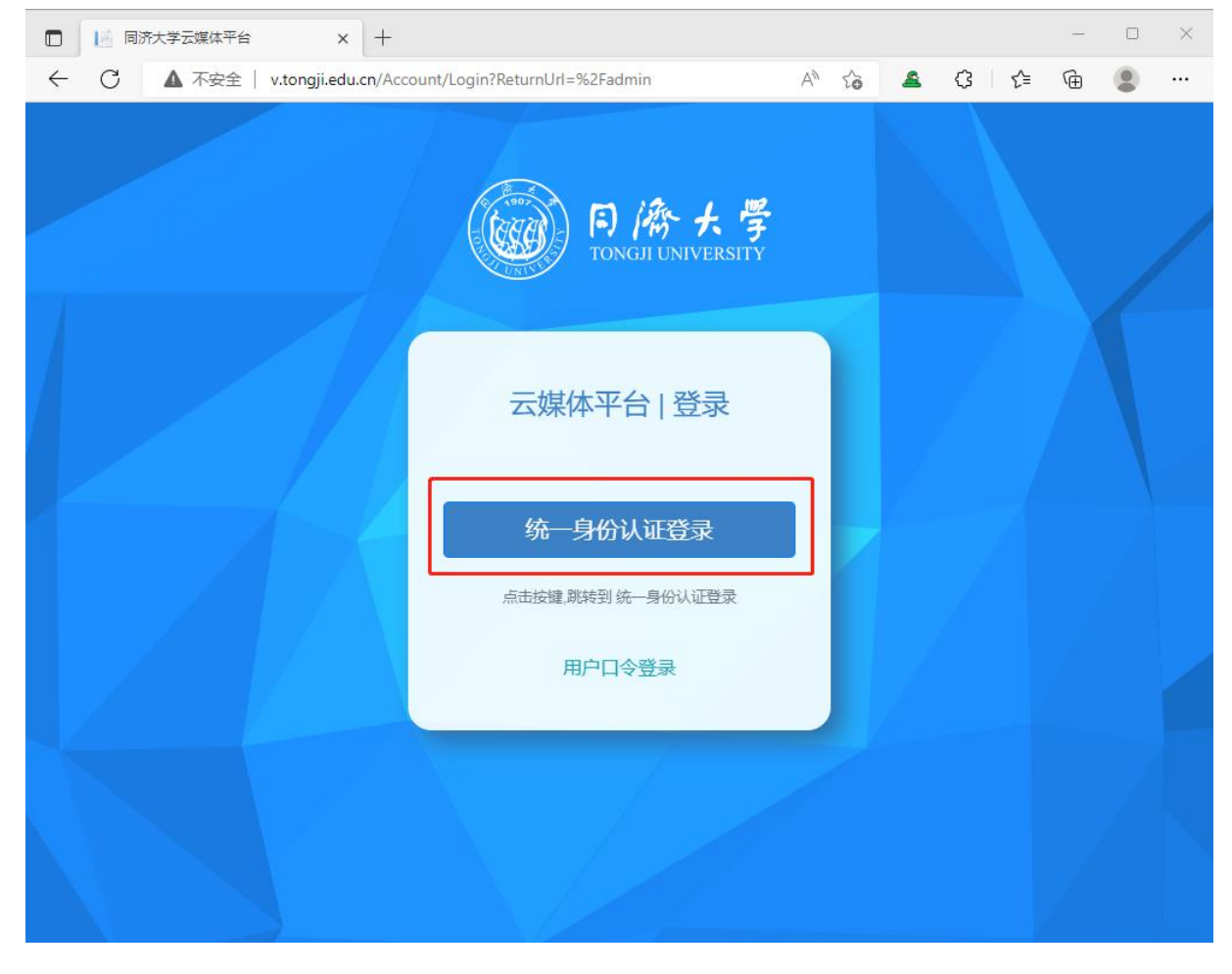

#### 注意:

1、云媒体平台的网址前为 http 而不是 https。

2、务必使用谷歌 Chrome 浏览器或火狐浏览器访问该平台,使用 IE 等浏览器会存在视频 上传中断等问题。

#### 二、 初次登陆时重设密码

云媒体平台在初次登录时需要设置本地用户密码,要求:密码大于8位并且同时包 含字母与数字。密码修改完成后,后续登陆时将不再出现。

注意:此密码不必与统一身份认证密码一致。

### 三、 上传视频并自动发布

点击"发布管理"中的"媒体库"后,界面中会显示已经上传的视频信息。点击右 上角的"上传"按钮,即可开始视频上传步骤。

| ▶ 同济大学流媒体平台 | =   |                   |       |          |      |               |          |     |          | ←退出   |
|-------------|-----|-------------------|-------|----------|------|---------------|----------|-----|----------|-------|
| ● 发布管理 ~    | 媒体库 | 查看已上传的视频信         | 言息と   | 示状态。     |      |               |          |     |          | ▶ +上传 |
| ○ 媒体库       |     |                   |       | <b>.</b> |      |               |          | /   |          |       |
| 1.000       | ★删除 |                   |       |          |      |               |          | ्यः |          |       |
| ••••        | •   | <b>文件</b> 名 ↑↓    | 时长 ↑↓ | 转码进度 ↑↓  | 发布状态 | <b>上传人</b> ↑↓ | 上传视频     | 狈   |          | ↑↓    |
| · ·         |     | 0.000000          | -     | 已完成      | 已发布  | - C           | 2020-04  | ☑编辑 | 0预览 ┍ 分享 |       |
|             |     | 1000              |       | 已完成      | 已发布  |               | 2020-04- | ☑编辑 | 0预览 ┍ 分享 |       |
|             |     | ALC: UNKNOWN DOWN | 3 0   | 已完成      | 已发布  |               | 2020-0   | ☑编辑 | ●预览 ←分享  |       |
|             |     | (a.e.) - constant |       | 已完成      | 已发布  |               | 2020-04  | ☑编辑 | 0预览 ←分享  |       |
|             |     | ALC: NO DECIDE    |       | 已完成      | 已发布  |               | 2020-04- | ☑编辑 | 0预览 ←分享  |       |
|             |     |                   | -     | 已完成      | 已发布  | 100           | 2020-0   | ☞编辑 | ●预览 ←分享  |       |
|             |     |                   |       | 已完成      | 已发布  | -             | 2020-04  | ☑编辑 | ●预览 ←分享  |       |
|             | 0   | los - tenenteren  | -     | 已完成      | 已发布  | -             | 2020-0   | ☑编辑 | 0预览 ┍→分享 |       |

在弹框中点击"添加文件"按钮,选择需要上传的视频,确定后点击"打开"。

#### 注意,不可同时上传多个视频。

| 文件上传                 |                 | _    |      | ×     |
|----------------------|-----------------|------|------|-------|
| <b>上传视频所属课程</b><br>7 | 2 仅能选择某一个视频进行上传 | 见看级别 | 选课学生 | ~ ~ _ |
| 深川又件                 |                 |      | _    | _     |

# 上传过程中请耐心等待一段时间,直至上传进度变为100%。

| 文  | 件上传                 |         |                     | 等待上       | 传完成  | Γ.    |     | ×  | ζ |
|----|---------------------|---------|---------------------|-----------|------|-------|-----|----|---|
| Ŀ  | 传视频所属课程             | 不属于任何课程 | ~                   | 观自幼加      | 选课学生 |       |     | ,  | • |
|    | 22.03.11-八段锦-王静-下午. | mp4     | 118.54MB / 118.54MB | 24.59MB/s |      | 99.9% | 上传中 | 取消 |   |
| 37 | 添加文件                |         |                     |           |      |       |     |    |   |

上传完成后,视频为待转码状态,后续平台将自动进行转码操作,转码完成后视频 将自动发布。注意,转码时间可能较长,转码期间教师可以关闭流媒体平台网页,无需 停留于该页面。

| ×删除 | 每页显示 10 ~ 条记录                    |         |          |      |          | 所有                  | ✔ 搜索:       |
|-----|----------------------------------|---------|----------|------|----------|---------------------|-------------|
|     | <b>文件名</b>                       | 所属课程 ↑↓ | 时长 ↑↓    | 转码进度 | ↓ 上传人 ↑↓ | 上传时间 ↑↓             | 操作          |
|     | be430d3c76c4daae4395b1aca66d1327 | 未知课程    | 00:00:00 | 等待开始 | 张金金      | 2022-08-29 15:02:56 | び编辑 ★删除 ▲下载 |

#### 四、 已发布视频的编辑与共享

云媒体平台对已上传的视频提供了"编辑"、"删除"、"预览"、"分享"、"下载"五个操作。

| <b>文件名</b>                       | 所属课程 ↑↓ | 时长 ↑↓    | 转码进度 ↑↓ | 上传人 ↑↓ | 上传时间 ↑↓             | 操作                  |
|----------------------------------|---------|----------|---------|--------|---------------------|---------------------|
| be430d3c76c4daae4395b1aca66d1327 | 未知课程    | 00:00:12 | 已完成     | 张金金    | 2022-08-29 15:10:32 | ☑编辑 ×删除 ●预览 ●分享 上下载 |

1、当教师需要修改视频名称或者视频公开权限时,请点击"编辑"按钮,可以修改"观看级别",最后"提交"。具体界面如下:

| 媒体编辑 |                     |
|------|---------------------|
| 文件名  | 学生canvas培训视频(需下载观看) |
| 观看级别 | 不允许观看               |
| 文件类型 | 公开<br>登录用户<br>选课学生  |
| 时长   | 不允许观看               |
| 上传用户 | 张金金                 |
| 上传时间 | 2021-09-14 10:10:59 |
| 发布状态 | 已发布                 |
| 转码进度 | 已完成                 |
|      |                     |
| 提交返回 |                     |

注意:如果"观看级别"被设置为"不允许观看",那么此视频只能由发布者一人预览,其复制的分享链接也无法播放。

2、当教师需要分享视频时,点击"分享"按钮后会出现下图所示弹窗,说明系统已自动将视频播放链接复制到了粘贴板。用户将网址链接粘贴到浏览器页面后即可预览视频。教师可将此链接在 Canvas 平台发布或直接转发给学生。

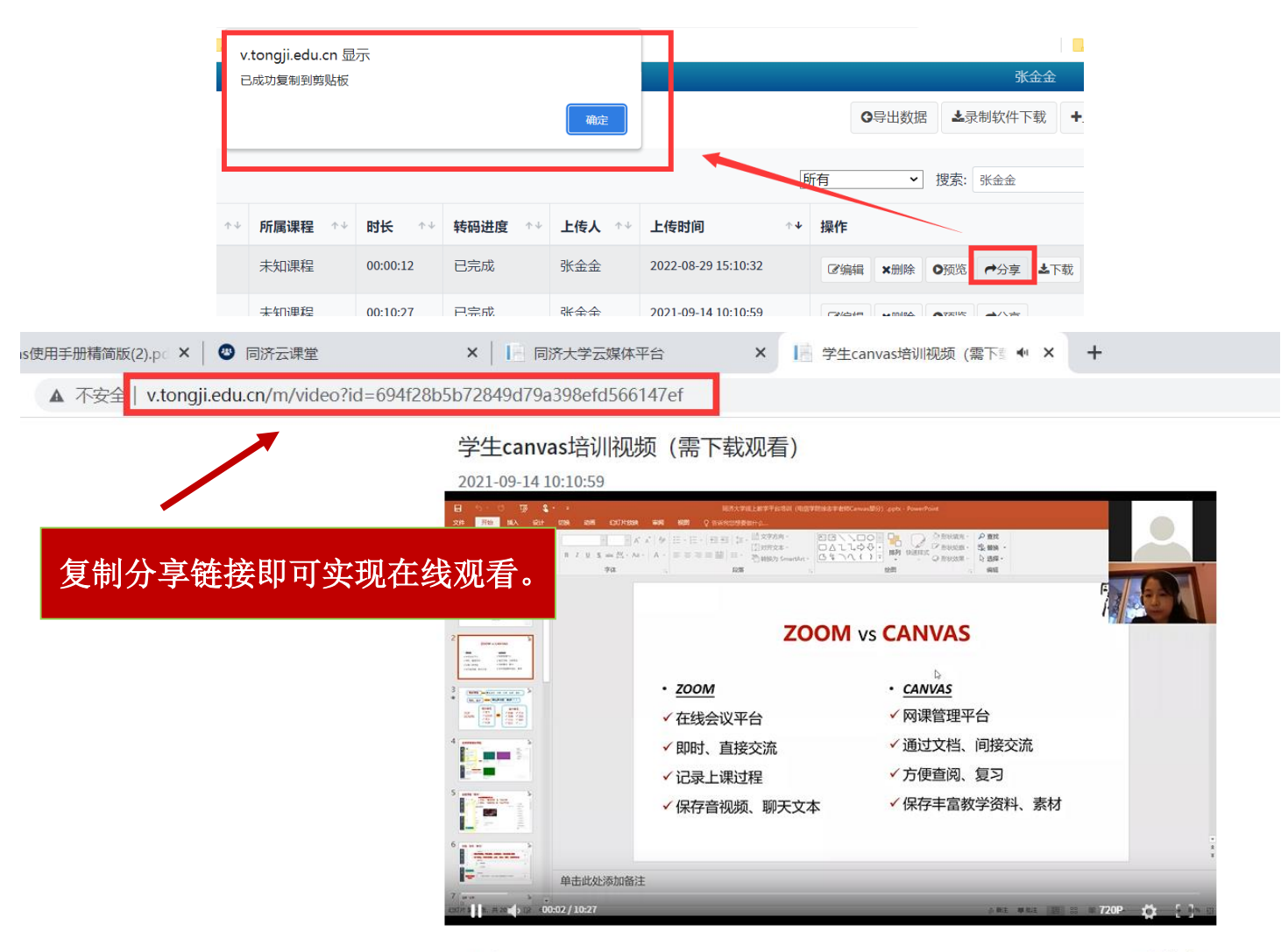

观看7

➡ 分享